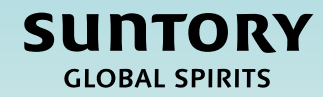

# 快速參考指南 (QRG)

# 供應商註冊

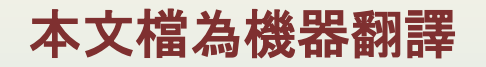

V2 - 2.28.25

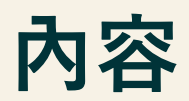

供應商註冊流程概述

供應商註冊問卷

提交供應商註冊問卷

墨西哥特定的供應商問題

有關如何完成調查問卷的附加說明

Relish 問卷(個人)

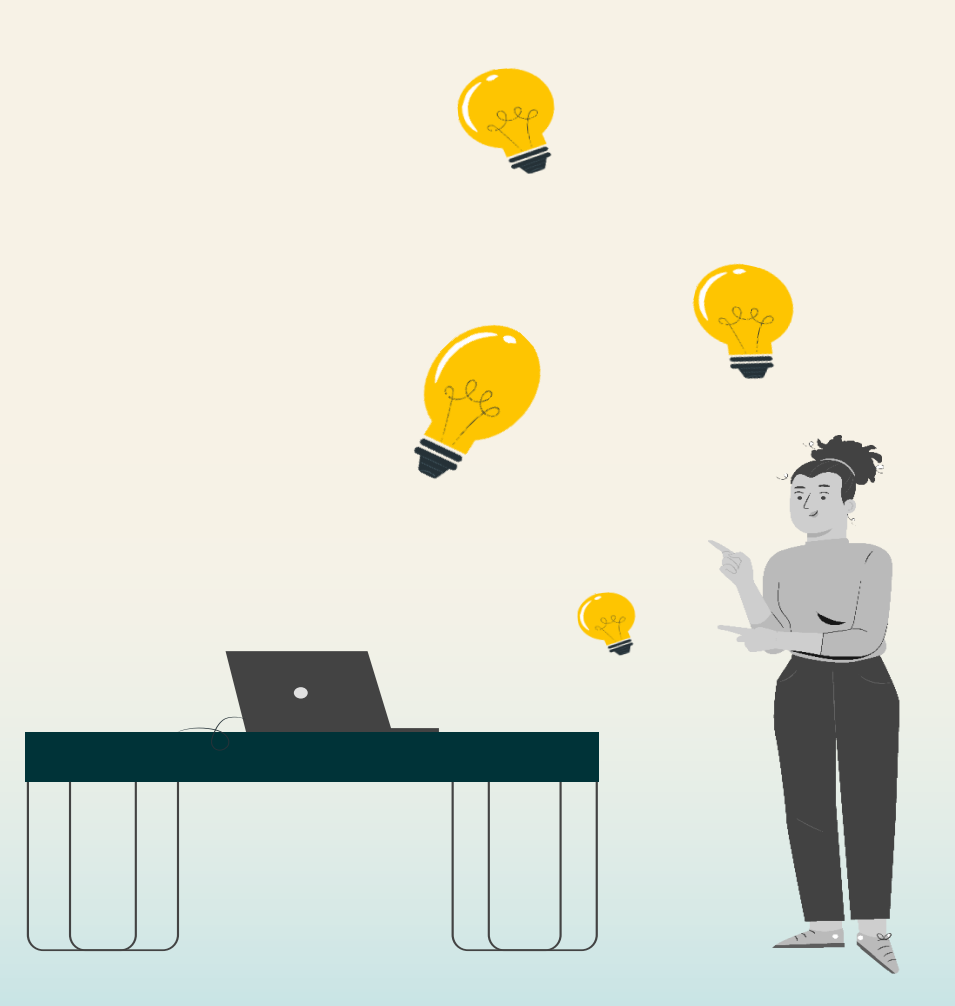

# 供應商生命週期和績效流程概述

本 QRG 旨在提供有關供應商如何在供應商生命週期和績效流程中完成供應商註冊問卷的說明。

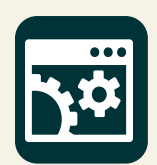

SAP供應商生命週期與績效(SLP)是一套用於管理所有供應商相關活動的關聯流程。

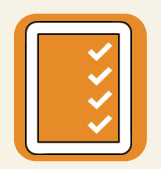

註冊和入職 - 使供應商能夠提供與 Suntory Global Spirits 開展業務所需的公司資訊。

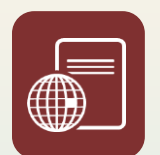

認證和問卷 - 根據商品或地區收集供應商與 Suntory Global Spirits 開展業務所需的任何證書或其他資訊。

在整個 QRG 中, 您將在投影片的右上角看到以下內容。這表示 將在供應商註冊流程中執行相關步驟的利益干系人。

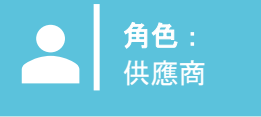

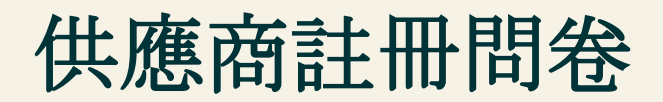

供應商註冊流程旨在讓供應商 提交與 Suntory Global Spirits 相關的公司資訊。 一旦供應商請求得到GBS/Sourcing的 內部批准,供應商將通過電子郵件自動收到供應商註冊問卷。

然後,供應商將被帶到 Ariba Business Network 以完成此調查問卷。 供應商將在 Ariba Business Network 中與 Suntory Global Spirits 進行互動。 在這個平臺上,他們將更新他們的公司資訊、接收採購訂單、為 Suntory Global Spirits 開具發票,並參與採購活動。

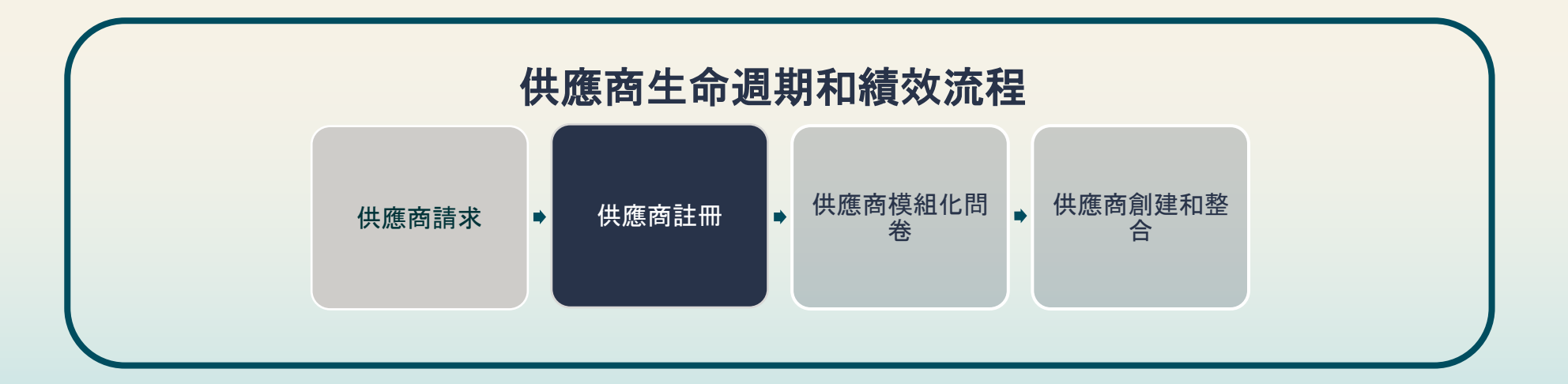

# 如何提交供應商註冊問卷

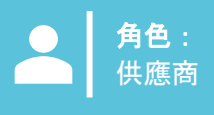

一旦 Suntory Global Spirits 的審批者批准了供應商請求,供應商註冊問卷將自動發送給供應商。 以下是供應商如何完成供應商註冊問卷的範例:

- 1. 供應商將收到一封電子郵件,以完成其供應商註冊問卷。
- 2. 選擇「按下此處」 以訪問 Ariba

#### Register as a supplier with Site Services

Hello!Kaitlyn LaValley has invited you to register to become a supplier with Site Services. Start by creating an account with SAP Business Network. It's <u>free.Site</u> Services uses SAP Business Network to manage its sourcing and procurement activities and to collaborate with suppliers. If South Texas Cleaning already has an account with SAP Business Network, sign in with your username and password. <u>Click Here</u> to create account now

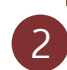

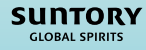

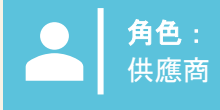

供應商將被定向到一個螢幕以登錄到 Ariba。

- 3. 供應商可以通過幾種不同的方式登錄系統:
  - a) 選擇 'Review Accounts' 以根據 Supplier Request 查看可能與 Supplier 電子郵件域匹配的任何帳戶。
  - b) 通過選擇「使用現有帳戶」 , 通過其現有帳戶登錄。
  - c) 通過選擇「創建新帳戶」來創建新帳戶。

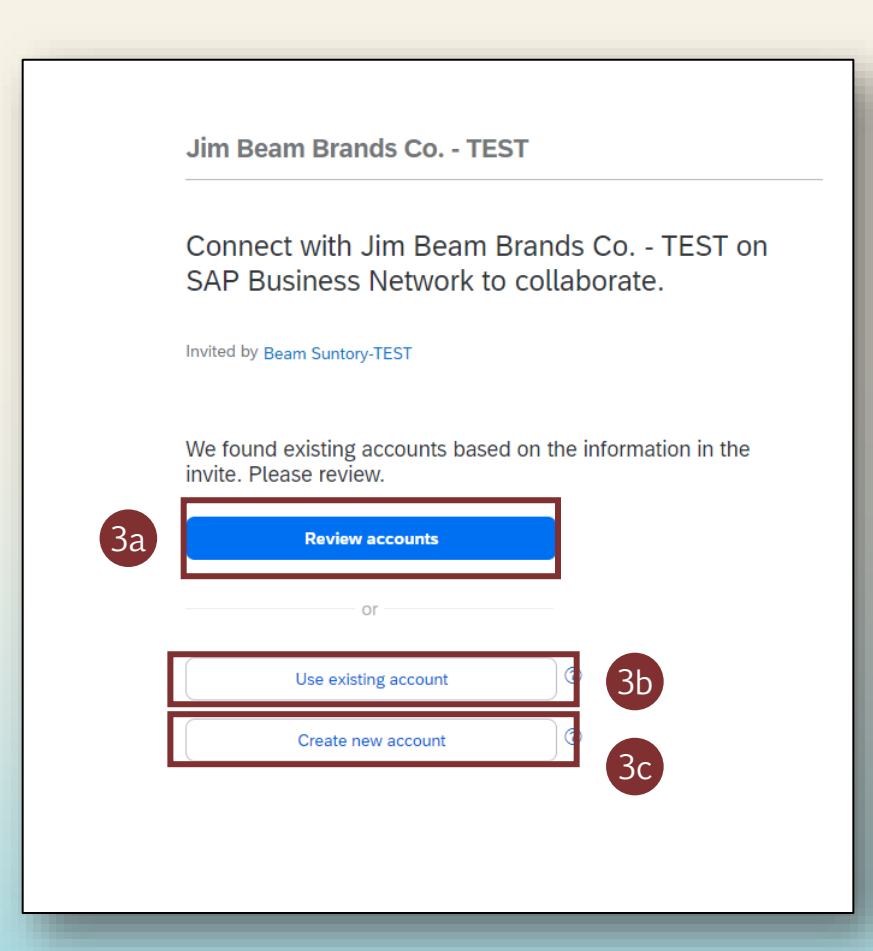

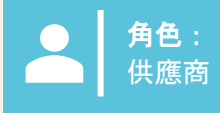

#### 如果供應商是第一次完成註冊,他們將需要創建一個新帳戶。

- 4. 填寫基本 Company information 和 Administrator account information 字段。
- 5. 創建密碼 並點擊「創建帳戶」。

| Create an account to connect and collaborate<br>with Jim Beam Brands Co TEST on SAP<br>Business Network                                                                                                    | Zip *                                                                                                    |
|----------------------------------------------------------------------------------------------------|----------------------------------------------------------------------------------------------------|
| 2 Company information  DUNS number DUNS number Company (legal) name * Company (legal) name * Country:Region * Address line 1 * Address line 1 * Country:Region * Address line 2 City * City * City * Choose a state | First name * Last name *   Imail * -   Imail * -  < |

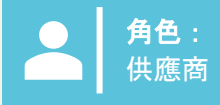

- 6. 供應商登錄其現有帳戶或創建新帳戶后,他們可以通過導航到"Ariba 提案和調查問卷"來訪問特定於 SGS 的供應商註冊調查問卷。
- 7. 點擊 「供應商註冊問卷」 打開問卷並開始填寫資訊。
- 在此調查問卷中,您將維護並在需要時更新您的供應商資訊。

| Ariba Proposals and Questionnaires 🗸 | TEST MODE                   |                           |                           |                              |                                                          |                         |
|--------------------------------------|-----------------------------|---------------------------|---------------------------|------------------------------|----------------------------------------------------------|-------------------------|
| BEAM SUNTORY-TEST                    | 5                           |                           |                           |                              |                                                          |                         |
| There are no matched postings.       | Welcome                     | to the Ariba Spend Manage | ment site. This site assi | sts in identifying world cla | ss suppliers who are market leaders in quality, service, | and cost. Ariba, Inc. a |
|                                      | Home                        |                           |                           |                              |                                                          |                         |
|                                      | Events                      |                           |                           |                              |                                                          |                         |
|                                      | Title                       | ID                        | End Time ↓                |                              | Event Type                                               |                         |
|                                      |                             |                           |                           |                              | No items                                                 |                         |
|                                      | Risk Asses                  | sments                    |                           |                              |                                                          |                         |
|                                      | Title                       | I                         | D                         | End Time \$                  |                                                          | Event Typ               |
|                                      |                             |                           |                           |                              | No items                                                 |                         |
|                                      | Registratio                 | n Questionnaires          |                           |                              |                                                          |                         |
|                                      | Title                       |                           |                           |                              | ID                                                       | End T                   |
|                                      | <ul> <li>Status:</li> </ul> | Open (1)                  |                           |                              |                                                          |                         |
|                                      | Supplier regi               | stration questionnaire    |                           |                              | Doc1264088643                                            | 10/5                    |
|                                      | Qualificati                 | on Questionnaires         | _                         |                              |                                                          |                         |
|                                      | Title                       | ID                        | End Time 🕴                |                              | Commodity                                                | Re                      |
|                                      |                             |                           |                           |                              | No items                                                 |                         |
|                                      | Questionn                   | aires                     |                           |                              |                                                          |                         |
| _                                    |                             |                           |                           |                              |                                                          |                         |

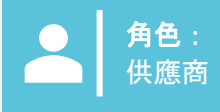

- 8. 在「供應商註冊問卷」中,供應商將填寫用紅色星號 (\*) 表示的必填欄位。
  - 請參閱本文檔的第 16 頁, 瞭解有關填寫本調查問卷特定部分的指導。
- 9. 供應商可以點擊問題中的超連結以瞭解更多資訊。

<u>注意</u>: 某些欄位將從供應商請求中自動填滿(例如,供應商名稱、聯繫資訊)

| Ariba Sourcin                      | g                                                                       | Company Settings 🔻 Kaitlyn LaValley 🔻 Feedback Help 🔻 Messages >>    |
|------------------------------------|-------------------------------------------------------------------------|----------------------------------------------------------------------|
| < Go back to Beam Suntory-TEST Da  | ashboard                                                                | Desktop File Sync                                                    |
| Console                            | Doc1264088643 - Supplier registration questionnaire                     | D Time remaining<br>29 days 23:39:15                                 |
| Event Messages                     |                                                                         |                                                                      |
| Event Details<br>Response History  | All Content                                                             |                                                                      |
| Response Team 8                    | Name †                                                                  |                                                                      |
|                                    | ▼ 1 General Supplier Information                                        |                                                                      |
| <ul> <li>Event Contents</li> </ul> | 1.1 Do you accept the Business Code of Conduct?                         | * Unspecified V                                                      |
| All Content                        | 1.2 Do you agree to ou Corporate Social Responsibility (CSR) Statement? | * Unspecified V                                                      |
| 1 General Supplier                 | 1.4 Supplier Name (i)                                                   | * South Texas Cleaning                                               |
| -                                  | 1.5 Doing Business As (DBA) Name                                        | *                                                                    |
| 2 Information                      | 1.6 Country code (main and mobile telephone numbers)                    | * Unspecified V                                                      |
| 3 Tax Information                  | 1.7 Main telephone number                                               | *                                                                    |
| 10 Diversity<br>Information        |                                                                         | *Show More Street: 0 House Number: * 0                               |
|                                    |                                                                         | Street 2:                                                            |
|                                    |                                                                         | Street 3:                                                            |
|                                    | 1.8 Main address                                                        | District: (i)                                                        |
|                                    |                                                                         | Postal Code: (i) City: (i)                                           |
|                                    |                                                                         | Country/Region: (no value) (i) State/Province/Region: (no value) (i) |
|                                    | (*) indicates a required field                                          |                                                                      |
|                                    | Submit Entire Response         Save draft         Excel Import          |                                                                      |
| <u>注意:</u> 除了                      | 顯示的問題外,供應商還需要提交其特定地區/國家/地區要求的資訊。印度和墨西哥將有額外的                             | <b>为調</b> 查問卷,所有直接供應商(無論在哪個                                          |
| 國家/地區)                             | 都有額外的資訊需要填寫。                                                            | cu,                                                                  |

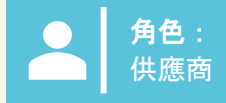

- 10. 如果供應商選擇他們是 「組織」, 系統將提示他們填寫以下稅務、付款和銀行詳細資訊。如果選擇了"個人", 您將收到來自第三方 供應商的連結, 以提供個人資訊。其他資訊/說明位於本文檔的最後一頁。
  - 個人 被定義為負責對其個人收入報稅的單身人士。這些收入可以來自就業、投資、自由職業或其他來源。
  - 組織 通常是指為開展業務、貿易或其他活動而成立的公司、合夥企業、非營利組織或其他法律實體。
- 11. 根據在提交的「國家/地區」中選擇的國家/地區,系統將提示供應商輸入其特定的稅號。

| Name 1                                                                                            |                                                                                  |
|---------------------------------------------------------------------------------------------------|----------------------------------------------------------------------------------|
| 3.1 Are you an Individual Owned or an Organization                                                | Organization V 10                                                                |
| ▼ 3.6 Tax number(s) / EIN                                                                         |                                                                                  |
| 3.6.1 Are you an international vendor providing services in the US?                               | * Unspecified V                                                                  |
| 3.6.5 Please provide a completed W-9 form                                                         | *Attach a file                                                                   |
| 3.6.6 Tax                                                                                         | *<br>Country/Region: (no value) (i)                                              |
| 2.5.7. Blosso attack official supportion documentation that supports the tax information provided | *Attach a file                                                                   |
|                                                                                                   |                                                                                  |
| 3.6.5 Please provide a completed W-9 form                                                         | ★ 📴 Test.pdf 🗸 Update file Delete file                                           |
| 3.6.6 Tax                                                                                         | *<br>Country/Region: United States (US) V                                        |
|                                                                                                   | Tax Name   Tax Type   Tax Number     USA: Employer ID Number   Organization   11 |
| 3.6.7 Please attach official supporting documentation that supports the tax information provided  | *Attach a file                                                                   |
| 3.6.9 Please provide your Business License Certificate                                            | *Attach a file                                                                   |
| 4 Payment Method                                                                                  | * Unspecified V                                                                  |
| 6 Do you utilize an intermediary bank?                                                            | * No V                                                                           |
| 8 Do you use an alternate payee?                                                                  | * Unspecified V                                                                  |

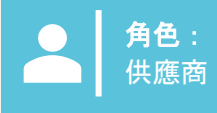

SUNTORY GLOBAL SPIRITS

#### 12. 付款方式:

- a) 如果選擇了 『Electronic Payment』, 供應商將被要求 『添加銀行帳戶』。
- b) 如果選擇了 『Check』,則不會提示供應商添加其銀行帳戶。
- 13. 要添加銀行帳戶,請選擇「添加銀行帳戶」。。
- 14. 在下一頁上再次選擇「添加銀行帳戶」。
  - Suntory Global Spirits 使用第三方供應商(信任對)來驗證供應商銀行資訊。您可能會收到來自 Trust Pair 的電話或電子郵件,以進行我們所需的驗證。

| 4 Payment Method                                         | * Electronic Payment V                                                                                                    |
|----------------------------------------------------------|----------------------------------------------------------------------------------------------------|
| 5 Bank accounts                                          | Add Bank accounts (0)                                                                                                    |
| 6 Do you utilize an intermediary bank?                   | * No V                                                                                                    |
| 8 Do you use an alternate payee?                         | * Unspecified V                                                                                                    |
|                                                          |                                                                                                    |
| 4 Payment Method                                         | 126 * Check V                                                                                                    |
| 6 Do you utilize an intermediary bank?                   | * No v                                                                                                    |
| 8 Do you use an alternate payee?                         | * No v                                                                                                    |
|                                                          | Clicking Save will only save your Repeatable Section answers. To submit your response, you will need to click Save and then click Submit Entire Response on the main screen. |
| <u>注意:</u> 如果您有仲介,也可以添加此 ID。要添加,請相<br>應地回答供應商註冊問卷上的特定問題。 | All Content > 5 Bank accounts<br>Bank accounts (0)                                                                                                    |
| <b>銀行驗證和檢</b> 查將通過第三方應用程式(例如 Trust Pair)                 | Name †                                                                                                    |
| 元风。                                                      | Add Bank account                                                                                                    |

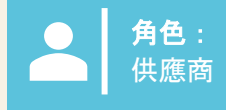

# 15. 添加所有銀行資訊。 16. 完成後選擇 **『Save』**。

|                                                                                                    |                              |                                |    | Save Cancel |
|----------------------------------------------------------------------------------------------------|------------------------------|--------------------------------|----|-------------|
| Clicking Save will only save your Repeatable Section answers. To submit your response, you will need to click Save and then click Submit Entire Response on the main screen. |                              |                                | 16 |             |
| All Content > 5 Bank accounts                                                                                                    |                              |                                |    |             |
| Bank accounts (1)                                                                                                    |                              |                                |    |             |
| Name 1                                                                                                    |                              |                                |    |             |
| ▼ Bank account #1                                                                                                    | Delete                       |                                | 15 | <u>.</u>    |
|                                                                                                    | * Bank Type:                 | No Choice 🗸                    |    | I !         |
|                                                                                                    | Country/Region:              | (no value) 🗸                   |    | I           |
|                                                                                                    | Bank Name:                   |                                |    |             |
|                                                                                                    | Bank Branch:                 |                                |    | I           |
|                                                                                                    | Street:                      |                                |    |             |
|                                                                                                    | City:                        |                                |    |             |
|                                                                                                    | State/Province/Region:       |                                |    |             |
| Bank (Please add all bank details here) ()                                                                                                    | Postal Code:                 |                                |    |             |
|                                                                                                    | Account Holder Name:         |                                |    |             |
|                                                                                                    | Bank Key/ABA Routing Number: |                                |    |             |
|                                                                                                    |                              |                                |    |             |
| Add an additional Bank account                                                                                                    |                              | (*) indicates a required field |    | 4           |
|                                                                                                    |                              |                                |    |             |
|                                                                                                    |                              |                                |    |             |

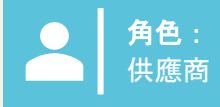

17. 完成其餘資訊后,選擇「提交完整回復」,將供應商註冊問卷髮送給 Suntory Global Spirits 以供批准。 18. 提交后,屏幕頂部將出現一個綠色橫幅,說明 「已提交回復」。。

| Event Messages                                            |                                                                                                    |                                                                                                    |  |  |
|-----------------------------------------------------------|----------------------------------------------------------------------------------------------------|----------------------------------------------------------------------------------------------------|--|--|
| Event Details                                             | All Content                                                                                                    |                                                                                                    |  |  |
| Response Team                                             | Name 1                                                                                                    |                                                                                                    |  |  |
|                                                           | ▼ 3.5 Tax number(s) / EIN                                                                                                    |                                                                                                    |  |  |
| ▼ Event Contents                                          | 3.6.1 Are you an international vendor providing services in the US?                                                                 | * No V                                                                                                    |  |  |
| All Content                                               | 3.6.5 Please provide a completed W-9 form                                                                                           | * 🔁 Test.pdf 🗸 Update file Delete file                                                                                              |  |  |
| 1 General Supplier<br>Inf<br>2 Transaction<br>Information | 3.6.6 Tex                                                                                                    | Country/Region: United States (US)      V     ()     Tax Name Tax Type Tax Number     USA: Employer ID Number Organization 88899277 |  |  |
| 3 Tax Information                                         | 3.6.7 Please attach official supporting documentation that supports the tax information provided                                    | ★ 📴 Test.pdf ∨ Update file Delete file                                                                                              |  |  |
| 5 Bank accounts                                           | 3.6.9 Please provide your Business License Certificate                                                                              | ★ 📴 Test.pdf ∨ Update file Delete file                                                                                              |  |  |
| 10 Diversity                                              | 4 Payment Method                                                                                                    | * Electronic Payment V                                                                                                    |  |  |
| Information                                               | 5 Bank accounts Add Bank accounts (1)                                                                                               |                                                                                                    |  |  |
|                                                           | 6 Do you utilize an intermediary bank?                                                                                              | * No V                                                                                                    |  |  |
|                                                           | 8 Do you use an alternate payee?                                                                                                    | * No V                                                                                                    |  |  |
|                                                           | ▼ 10 Diversity Information                                                                                                    |                                                                                                    |  |  |
|                                                           | 10.1 Is your company currently owned by a member(s) of an underrepresented group as identified by local definitions and guidelines? |                                                                                                    |  |  |
|                                                           |                                                                                                    |                                                                                                    |  |  |
|                                                           |                                                                                                    |                                                                                                    |  |  |
|                                                           | (*) indicates a required field                                                                                                    |                                                                                                    |  |  |
| 17                                                        | Submit Entire Response Save draft Compose Message Excel Import                                                                      |                                                                                                    |  |  |
|                                                           |                                                                                                    |                                                                                                    |  |  |
| Console                                                   | Doc1264088643 - Supplier registration questionnaire                                                                                 |                                                                                                    |  |  |
| Event Message<br>Event Details<br>Response Hist           | Your response has been submitted. Thank you for participating in the event.                                                         |                                                                                                    |  |  |
| Response leaf                                             | All Content                                                                                                    |                                                                                                    |  |  |

注意: 如果供應商未填寫或提供的資訊不準確, 則無法提交。

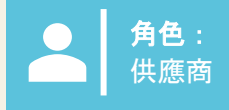

#### 19. 點擊 「供應商註冊問卷」 查看其狀態。

"等待批准"狀態將顯示在右上角。調查問卷將經過審批流程,由各個 Suntory Global Spirits 審批者審查和批准調查問卷中的資訊。

**如果您的註冊被拒**絕或需要其他資訊,您將收到電子郵件通知。然後,Ariba 中的狀態將更新為「已拒絕」。如果獲得批准,狀態將更新為 『Approved』。

如果您需要随時更新您的資訊,您將導航到調查問卷並選擇頂部的"修改回復",進行必要的更新,然後重新提交。將審核所有更改。

| Doc1264088643 - Supplier registration questionnaire                        |                 |   | 10 | Pending Approval |
|----------------------------------------------------------------------------|-----------------|---|----|------------------|
| You have submitted a response to the questionnaire.                        |                 |   |    |                  |
|                                                                            |                 | - |    | _                |
| Doc2469726268 - Supplier registration questionnaire                        |                 |   |    |                  |
| You have submitted a response for this event. Thank you for participating. |                 |   |    |                  |
|                                                                            |                 |   |    |                  |
|                                                                            | Revise Response | i |    |                  |

# 墨西哥特定的供應商問題

#### 以下問題特定於墨西哥供應商:

| 欄位名稱                   | 描述                 | │ 筆記                                          |
|------------------------|--------------------|-----------------------------------------------|
| 您是向墨西哥提供服務的美國供應商嗎?     | 是/否                | 如果是,供應商將需要上傳他們的 W9。                           |
| 提供您的 W9                | 供應商上傳 W9 檔         | 僅當供應商是向墨西哥提供服務的美國供應商時,<br>此欄位才適用。             |
| 請提供您的官方身份證明護照          | 針對墨西哥供應商提供居住證明     |                                               |
| 請上傳您的組織法               | 供應商應下載並上傳《組織法》     |                                               |
| 請上傳您完成的 32D 文件         | <b>這是一份</b> 稅務檔    |                                               |
| 附加 NSKNOX 驗證           | 適用於銀行部分            | 供應商應經過 NSKNOX 驗證並上傳驗證附件。                      |
| 上傳完成的 BASC 問卷          | 以 PDF 格式上傳已完成的調查問卷 | 請求者將 BASC 調查問卷髮送給供應商,供應商將<br>上傳該調查問卷。         |
| 上傳填妥的環境(土地租賃)問卷        | 以 PDF 格式上傳已完成的調查問卷 | <b>請求者將環境調</b> 查問卷髮送給供應商,供應商將上<br><b>傳它</b> 。 |
| 上傳全球公民調查               | 以 PDF 格式上傳已完成的調查問卷 | <b>請求者將全球公民調</b> 查發送給供應商,供應商將上<br>傳該調查。       |
| 上傳品質、SST 以及食品和環境標準調查問卷 | 以 PDF 格式上傳已完成的調查問卷 | <b>請求者將調</b> 查問卷髮送給供應商,供應商將上傳調<br>查問卷。        |

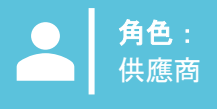

在完成 Suntory Global Spirits 供應商調查問卷時,請使用以下內容作為指導。根據調查問卷的章節提供指導。

#### 第1部分 - 一般供應商資訊

- ◆ Main address "Street"的字段應僅包含街道名稱;地址的編號部分應列在 「Door number」 字段中
- ◆ DUNS number 這是一個可選字段;如果您沒有 DUNS 編號或不確定, 請將此欄位留空

#### 第 3 部分 - 稅務資訊

- ▶ 如果您沒有增值稅註冊號,請留空
- ◆ 如果您使用的是 EIN 號碼, 請選擇「組織」;對於使用政府頒發的身份證號碼(例如:美國社會安全號碼、加拿大 SIN 號碼等)的供應 商,將僅選擇"個人"

#### 第 4 部分 - 付款方式

- · 必須包含銀行賬戶資訊
- · 如果包含銀行帳戶,則必須選擇電子支付

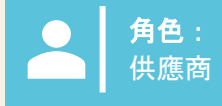

#### 第 5 部分 - 銀行帳戶

- 並非所有欄位都是必需的
- ◆ Bank key/ABA routing number 這是英國的分類代碼
- 必須提供銀行資訊;常見國家/地區的資訊如下。如果在列出的國家/地區,請包含所有列出的欄位。
- Suntory Global Spirits 使用第三方供應商(信任對)來驗證供應商銀行資訊。您可能會收到來自 Trust Pair 的電話或電子郵件,以進行 我們所需的驗證

|                                                                       | 西班牙                                                                                                    |                                                                                           |
|-----------------------------------------------------------------------|----------------------------------------------------------------------------------------------------|-------------------------------------------------------------------------------------------|
| BANK KEY/ABA 路由號碼(分類代碼)<br>BANK ACCOUNT NUMBER<br>IBAN 號碼             | 銀行密鑰/ABA 路由號碼(IBAN 的 5-12 位數位)<br>銀行帳號(IBAN 末尾的 15 位數位)<br>IBAN 號碼<br>銀行控制密鑰(IBAN 的 13-14 位數位)         | 銀行密鑰/ABA 路由號碼(IBAN 的 5-14 位數位)<br>銀行帳號(IBAN 的 15 至 25 位數位)<br>IBAN 號碼<br>銀行控制密鑰(最後 2 位數位) |
| GB51BOFS - 801313 - 10415863                                          | ES91 - 00491817 - 02 - 2910291330                                                                      | FR76 - 3078800100 - 08936270001 - 18                                                      |
| 。<br>1993年———————————————————————————————————                         | 墨西哥                                                                                                    | 拆分 IBAN 的連結                                                                               |
| 銀行密鑰/ABA 路由號碼(IBAN 的 5-12 位數位)<br>銀行帳號(IBAN 的 13 至 22 位數位)<br>IBAN 號碼 | BANK KEY/ABA 路由號碼(CLABE 號碼的前 3 位數位)<br>銀行帳號(CLABE 號碼的 4 至 17 位數位)<br>BANK CONTROL KEY(CLABE 號碼的最後一位數位) | https://www.xe.com/ibancalculator/                                                        |
| DE91 - 10070100 - 0308014000                                          | 012 - 18001597867799 - 2                                                                               |                                                                                           |

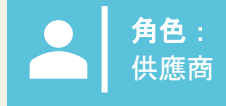

第 5 部分 - 銀行帳戶

• 加拿大和巴西的銀行關鍵資訊如下

# 加拿大

加拿大的銀行金鑰將是一個 9 位數位,其中包括一個前導零;供應商需要提供 3 位數位的銀行編號和 5 位運輸編號。

| 必需的行距 0 | 3 位數位的銀行或機構號碼 | 5 位數的中轉號碼 |
|---------|---------------|-----------|
| 0       |               |           |

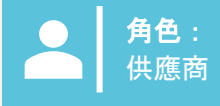

### 巴西

必須在我們的系統中註冊 CPF 或 CNPJ, 否則無法付款。

Bank Key

巴西的銀行金鑰將包含一個 8 位數位。供應商必須提供銀行代碼,由3位數位和一個附加控制數字組成,以 及代理編號,其中包含4位數位+1 個控制數位(在銀行密鑰的情況下應忽略)。銀行代碼和控制位可以從包 含的表格中選擇。

| 銀行代碼 | 數位 | 4 至 5 位數位的分行/代理機構編號 |
|------|----|---------------------|
|      |    |                     |

| 銀行名稱                    | 銀行代碼 | 數位 |
|-------------------------|------|----|
| 伊塔烏                     | 341  | 7  |
| 桑坦德                     | 033  | 7  |
| 布拉德斯科                   | 237  | 2  |
| Bank of Brazil          | 001  | 9  |
| Caixa Econômica Federal | 104  | 0  |

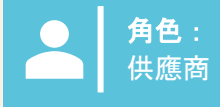

## 巴西,續

#### 巴西銀行帳號

巴西的銀行帳號將包含 4 到 11 位數位,後跟一個連字元 ("-") 和一個末尾的附加驗證數位。對於這些號碼,應在相應欄位中輸入帳號欄位,並在"控制鍵"欄位中輸入連字元後的驗證數位。沒有必要包含連字元。 如果沒有破折號/附加數位,則將在 Account Number 字段中輸入帳號,而 Control Key 字段將留空。最常用銀 行的銀行帳戶模式範例:

#### •伊陶

- •代理:4位數位
- 帳戶:5位數位+1位控制位
- •巴西銀行
  - •代理:4位數位+1位控制位
  - 帳戶:8位數位+1位控制位

# • 布拉德斯科

- •代理:4位數位+1位控制位
- 帳戶:7 位數位+1 位控制位

- 紐班克
  - •代理:4位數位
  - 帳戶:8 位數位+1 位控制位

#### ● 紐班克

- •代理:4位數位
- 帳戶:6位元元+1位控制位
- C6 銀行
  - 代理:4 位數位
- •帳戶:6位元元+1位控制位

# ●氛

- •代理:4位數位
- 帳戶:6位元元+1位控制位

# •下一個

- •代理:4位數位+1位控制位
- 帳戶:6位元元+1位控制位
- •儲蓄銀行
  - •代理:4位數位

●帳戶:11 位數位+1 位控制數位
●國米

- •代理:3位數位
- 帳戶:4 位數位+1 位控制數位

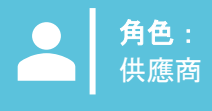

# 完成 Relish 問卷

# Relish – 適合個人

如果問題 3.1 被列為單獨問題,則在提供銀行資訊時,供應商需要通過名為 Relish 的第三方供應商提交其資訊。這將提供個人資訊的數據加密。

#### 1. 供應商將收到電子郵件, 並將在PII 表單上登錄

| Relish - PII Form Update                                                                                  |                                                                                                    |                                                                                                    | ٢                                             | ← Reply | (%) Reply A |
|----------------------------------------------------------------------------------------------------|----------------------------------------------------------------------------------------------------|----------------------------------------------------------------------------------------------------|-----------------------------------------------|---------|-------------|
| To<br>Retention Policy 1 Year Delete (1 year)<br>(1) If there are problems with how this message is displ | ayed, click here to view it in a web browser.                                                                                                  | Expires 2/18/2026                                                                                                    |                                               |         |             |
| Caution - External Email<br>Do not click on unknown links and attachments                                 |                                                                                                    |                                                                                                    |                                               |         |             |
|                                                                                                    |                                                                                                    |                                                                                                    |                                               |         |             |
|                                                                                                    | _                                                                                                    |                                                                                                    |                                               |         |             |
|                                                                                                    | PII Info                                                                                                    | ormation Update                                                                                                    |                                               |         |             |
|                                                                                                    | Hello: laurie.walsh@beamsuntory                                                                                                    | .com                                                                                                    |                                               |         |             |
|                                                                                                    | You recently registered as a suppl<br>a Personally Identifiable Information<br>a secure session in which we can<br>complete your registration. | ier for Beam Suntory Test and indicated<br>on (PII) update request. The link below w<br>take your information, validate it and enc | that you had<br>ill take you to<br>rypt it to | e.      |             |
|                                                                                                    | Please follow the                                                                                                    | next UKL to complete the form                                                                                                    | ı.                                            |         |             |
|                                                                                                    | If you are having any issues with your accord                                                                                                  | ant, prease don't nesnate to contact as by replying to                                                                             | this mail.                                    |         |             |

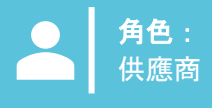

# 津津樂道,續。

2. 將顯示頁面,以輸入第二封電子郵件的存取代碼。供應商將對提供個人資訊的部分選擇"全部"(其他附件) 包括但不限於作廢支票、稅表等)

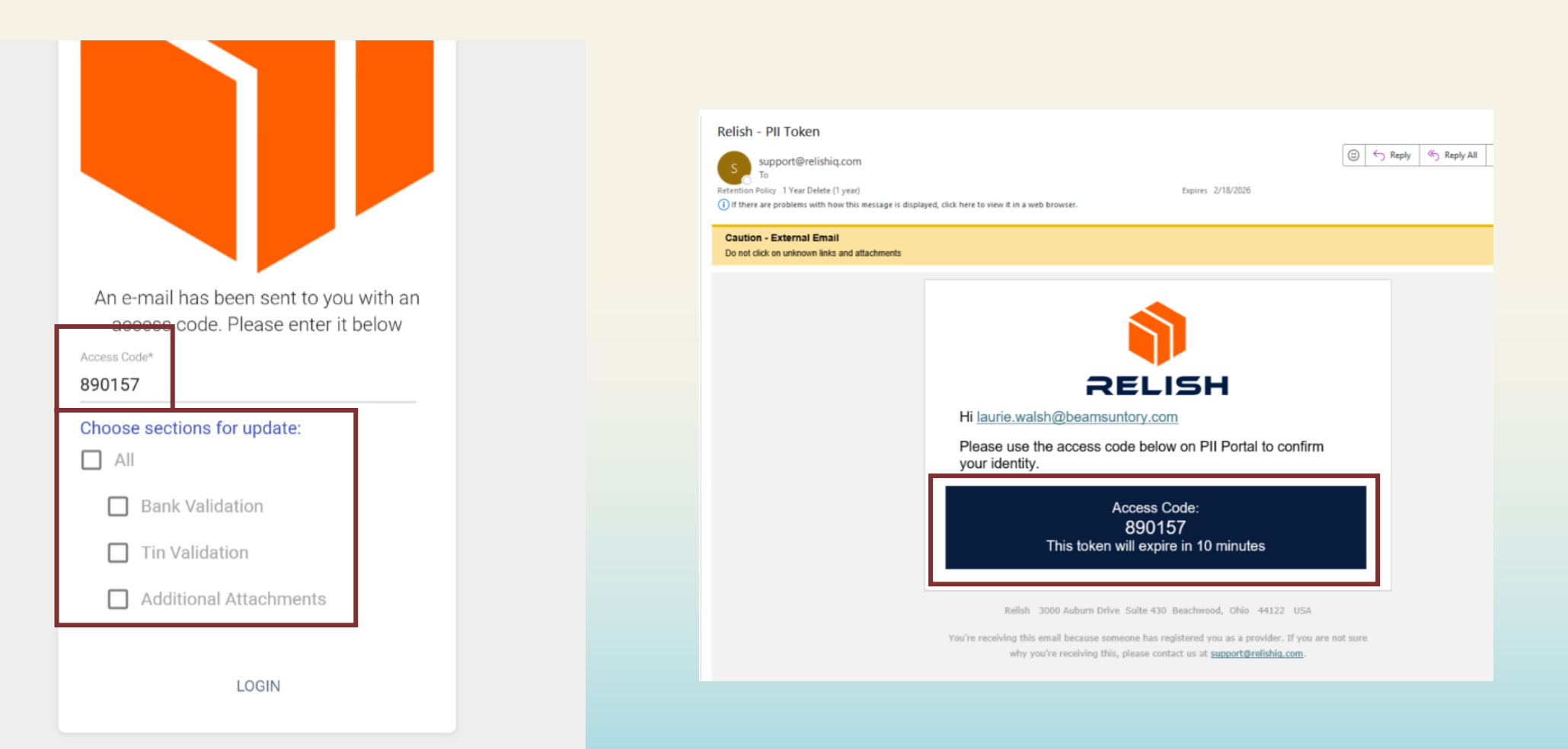

GLOBAL SPIRITS

# 津津樂道, 續。

3. 供應商將填寫必填字段並選擇「點擊驗證」。必須對 每個部分執行此作,並且可能需要 2-3 分鐘才能完成驗 證。驗證完成後,該按鈕將變為綠色

・請勿使用任何特殊字元(僅限字母/數位)

4. 所有驗證完成後, 選擇底部的「Click to encrypt and send data」;將出現確認彈出視窗,供供應商選擇"確認"

5. 資訊將發送給 Suntory Global Spirits;供應商將收到一 封電子郵件、告知提供個人資訊的流程已完成。

you want to proceed?

Sensitive Data Entry and Verification Form For Supplier: JOEL PENA LOMELI (S69248902) RESET Personal Tax ID Info Tax Country\* Mexico Upload W8/W9 Form Supplier Type\* Tax Type\* RFC Individual Name\* Joel Pena Tex Identification Number (TIN)\* PELJ61071531A 0 CLICK TO VALIDATE **Banking Details** Bank's Country Account Number\* Mexico 39302994828283  $\oslash$ Encrypt and Submit Form Confirmation Please ensure all data is correct before encryption and transmission. You will not be able to open th m again. Are you sure CLOSE CONFIRM SUNTORY